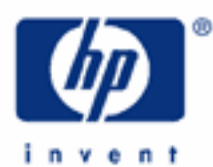

# hp calculators

HP 9g Graphing Functions – Part 1

Built-in Function Graphs

Using Your Own Settings

Overlaying Graphs

Plotting Your Own Functions

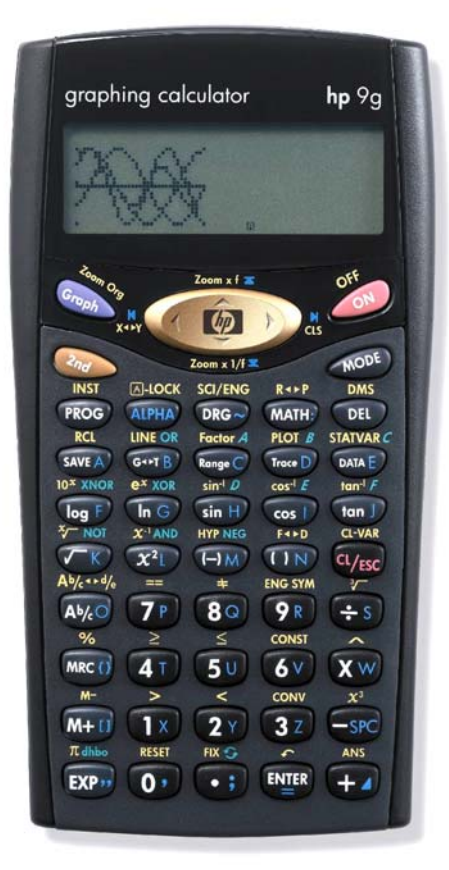

## HP 9g Graphing Functions - Part 1

## Built-in function graphs

The HP 9g is a graphing calculator. Even though its resolution (35 x 23 pixels) is not as large as calculators such as the HP49g+, it will help you solve a wide variety of problems, as we'll try to illustrate with various examples.

For a start, turn your HP 9g on and press , and A graph of the sine function. You did not have to enter any arguments, specify the display range or scale, nor set the angle unit. Three keystrokes is all it takes to plot this function with an optimum range. With such a limited resolution, choosing the perfect settings is not always easy. That's why the HP 9g provides the built-in function graphs. The HP 9g can plot up to twenty-one functions automatically:

- Figure 1
- All the trigonometric and hyperbolic functions, including their inverse functions (namely, (sn H), (cos), (bcn),  $(2_{nd}) HYP NEG (sin H)$ ,  $(2_{nd}) HYP NEG (cos)$ ,  $(2_{nd}) HYP NEG (bcn)$ ,  $(2_{nd}) sin^{-1}D$ ,  $(2_{nd}) scos^{-1}E$ ,  $(2_{nd}) bcn^{-1}F$ ,  $(2_{nd}) HYP NEG (2_{nd}) sin^{-1}D$ ,  $(2_{nd}) HYP NEG (2_{nd}) scos^{-1}E$  and  $(2_{nd}) HYP NEG (2_{nd}) bcn^{-1}F$ )
- Logarithms ( $(h_{G})$  and  $(h_{G})$ ) and antilogarithms ( $(2n_{G})$   $(n_{XNOR})$  and  $(2n_{G}) = e^{x_{XOR}}$ )
- Powers  $(\underline{x^2}, \underline{z_{nd}}, \underline{x^3}, and \underline{z_{nd}}, \underline{x^{-1}AND})$

Example 1: Plot the function  $y = \sqrt[3]{x}$ .

- <u>Answer:</u> Figure 2 shows the resulting graph.
- Example 2: Plot the function  $y = \sqrt{x}$  using the built-in settings. What ranges have been used?
- Solution:
   Press ()
   Image: C
   Image: C
   Image: C
   Image: C
   Image: C
   Image: C
   Image: C
   Image: C
   Image: C
   Image: C
   Image: C
   Image: C
   Image: C
   Image: C
   Image: C
   Image: C
   Image: C
   Image: C
   Image: C
   Image: C
   Image: C
   Image: C
   Image: C
   Image: C
   Image: C
   Image: C
   Image: C
   Image: C
   Image: C
   Image: C
   Image: C
   Image: C
   Image: C
   Image: C
   Image: C
   Image: C
   Image: C
   Image: C
   Image: C
   Image: C
   Image: C
   Image: C
   Image: C
   Image: C
   Image: C
   Image: C
   Image: C
   Image: C
   Image: C
   Image: C
   Image: C
   Image: C
   Image: C
   Image: C
   Image: C
   Image: C
   Image: C
   Image: C
   Image: C
   Image: C
   Image: C
   Image: C
   Image: C
   Image: C
   Image: C
   Image: C
   Image: C
   Image: C
   Image: C
   Image: C
   Image: C
   Image: C
   Image: C
   Image: C
   Image: C
   Image: C

Figure 2

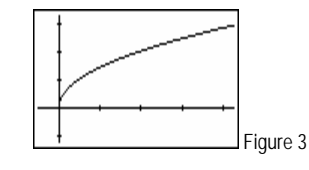

key. It displays the following six values: Xmin (minimum horizontal value), Xmax (maximum horizontal value), Xscl (horizontal tick spacing), Ymin (minimum vertical value), Xmax (maximum vertical value), Xscl (vertical tick spacing). These values are displayed one at a time, press or to display the previous or the next value, respectively. Pressing also displays the next value.

Answer: The range of this graph is [-1, 8.5] for the X-axis and [-1.25, 3.25] for the Y-axis.

<sup>&</sup>lt;sup>1</sup> Although figures in this document are not an exact replica of the actual HP 9g graph display, we hope they will help you follow the examples.

HP 9g Graphing Functions – Part 1

## Using your own settings

- Example 3: Graph the function  $y = x^3$  using the following ranges and scales: Xmin= 0, Xmax = 2, Xscl = 1, Ymin = 0, Ymax = 10, Yscl = 5
- Solution: First of all press 🐨 . This key switches between the graph display and the text display. Now press 📟 and enter the new settings by pressing:

Let's now graph the function. Press:  $\widehat{\mathbb{G}}_{\mathcal{M}}$   $\widehat{\mathbb{I}}$   $\widehat{\mathbb{I}}$ 

There are several things to notice in this example. First, even though the HP 9g has a built-in graph for this function, we cannot plot a built-in graph this time, because we are not using the same settings as the built-in ones. That's why we have specified the variable X (we can't choose another one, the independent

variable is always X on the HP 9g). Also, we did not have to clear the graph display beforehand, because the new settings already involves clearing the display. Finally, notice that the settings must be specified before graphing.

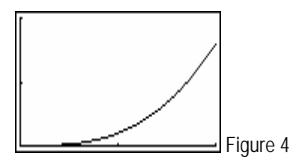

<u>Answer:</u> Figure 4 shows the resulting graph.

#### **Overlaying graphs**

- <u>Example 4:</u> Superimpose the graph of  $y = e^{x}$  over the previous graph.

<u>Answer:</u> Figure 5 shows the resulting display.

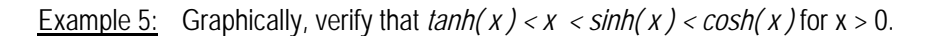

Solution: Since cosh returns the greatest values, we'll plot this function first. And we'll let our calculator select the optimum settings. Press:

Graph 2nd HYP NEG COS I ENTER

The graph displayed is shown in fig 6. But., we are interested only in positive values of x... Simply, let's *scroll* the graph, which can be done using the cursor keys:  $\checkmark$ ,  $\checkmark$ ,  $\checkmark$  and  $\rbrace$  provided a graph is being displayed. Press  $\rbrace$  twice. The graph is now the one shown in Fig 7.

The next step is to overdraw the graphs of y = tanh(x), y = x and y = sinh(x). No new settings have to be specified, but we cannot use built-in

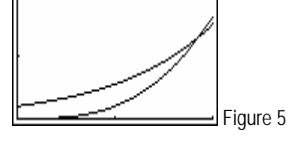

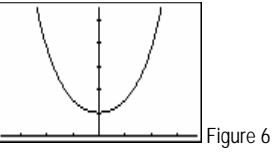

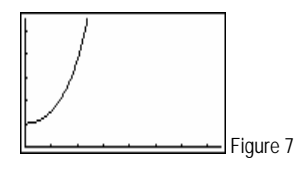

#### HP 9g Graphing Functions – Part 1

graphs because they would clear the previous ones. Therefore we must include the argument when plotting these functions. Press:

Regard Cond HYP NEG (sin H) (ALPHA) (1 X) (MER Regard Card HYP NEG (sin H) (ALPHA) (1 X) (MER Regard Cond HYP NEG (sin J) (ALPHA) (1 X) (MER Regard Cond HYP NEG (sin J) (ALPHA) (1 X) (MER

<u>Answer:</u> Figure 8 shows the resulting display, and that the hyperbolic function inequalities hold for the displayed values of x. The inequalities are revealed even more clearly in the actual HP 9g graph display.

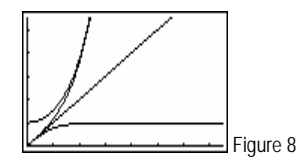

#### Plotting your own functions

<u>Example 6:</u> The psychologist Ebbinghaus has found a remarkable function which models the amount of material that a student can recall *x* weeks after having learned it. The function returns a percentage and is of the form:

$$f(x) = (100 - a)e^{-kx} + a$$

where k and a are constants: k > 0 and 0 < a < 100. Plot f(x) for a=15 and k = 0.5. Use the following range and scale: Xmin = -1, Xmax = 15, Xscl = 1, Ymin = -1, Ymax = 30, and Yscl =10.

Solution: First of all, clear the graph display by pressing 🐼 as . We now have to set the given range and scale. Press:

Let's now store 15 and 0.5 in the variables A and K, respectively:

1 X 5 U SWE A SWE A ENTER ↓ 5 U SWE A ✓ K ENTER

To plot the psychophysics function, press:

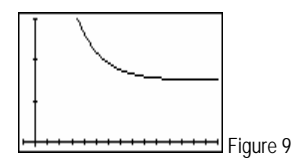

- <u>Answer:</u> Figure 9 shows the resulting graph. During the first weeks, a large amount of material is retained by the student, but this amount decreases rapidly in a short period of time, after which a smaller percentage is remembered for a long time.
- <u>Example 7:</u> Using the default ranges and scales, plot the following piece-wise defined function:

$$f(x) = \begin{cases} (x+2)^2, \text{ for } x < -2 \\ -2 - x, \text{ for } x \ge -2 \end{cases}$$

Solution: Once again, press 🖉 as to clear the graph display. The default values are set by pressing when displaying the range values:

hp calculators

## HP 9g Graphing Functions – Part 1

(L/ESC) Range() (L/ESC) Range()

The ranges and scales are now set to: Xmin = -3.4, Xmax = 3.4, Xscl = 1, Ymin = -2.2, Ymax = 2.2, and Yscl = 1.

Piece-wise defined functions can de entered using the relational operators (i.e.  $<, >, \ge$ , etc). Consider this function:

$$f(x) = (x+2)^2 (x < -2) + (-2 - x)(x \ge -2)$$

Note that when x < -2, the term (x < -2) will be equal to 1 (i.e. true) and ( $x \ge -2$ ) will be 0 (i.e. false). Likewise for  $x \ge -2$ . Therefore, this function is equivalent to the former. Trouble is that the relational operators cannot be entered into the entry line in the Main mode.

We have to write a small program to plot this function:

| Line No. | Command                                             | Keys                                                                                                    |
|----------|-----------------------------------------------------|----------------------------------------------------------------------------------------------------|
| Line 1   | Graph Y = (X+2) <sup>2</sup> (X< -2) + (-2−X)(X≥-2) | $ \begin{array}{c} ( \begin{array}{c} ( \end{array}) \\ ( \end{array}) \\ ( \end{array}) \\ ( \end{array}) \\ ( \end{array}) \\ ( \end{array}) \\ ( \end{array}) \\ ( \end{array}) \\ ( \end{array}) \\ ( \end{array}) \\ ( \end{array}) \\ ( \end{array}) \\ ( \end{array}) \\ ( \\ \end{array} \\ ( \\ \end{array} \\ ( \\ \bigg ) \\ ( \\ \end{array} \\ ( \\ \bigg ) \\ ( \\ \bigg ) \\ ( \\ ( \\ \bigg ) \\ ( \\ ( \\ \bigg ) \\ ( \\ \bigg ) \\ ( \\ ( \\ \bigg ) \\ ( \\ ( \\ \bigg ) \\ ( \\ \bigg ) \\ ( \\ \bigg ) \\ ( \\ ( \\ \bigg ) \\ ( \\ ) \\ ( \\ \bigg ) \\ ( \\ ( \\ \bigg ) \\ ( \\ ) \\ ( \\ ) \\ ( \\ \bigg ) \\ ( \\ ( \\ ) \\ ( \\ ) \\ ( \\ \bigg ) \\ ( \\ \bigg ) \\ ( \\ ( \\ ) \\ ( \\ ) \\ ( \\ \bigg ) \\ ( \\ \bigg ) \\ ( \\ ( \\ ) \\ ( \\ ) \\ ( \\ \bigg ) \\ ( \\ \bigg ) \\ ( \\ ( \\ ) \\ ( \\ ) \\ ( \\ ( \\ ) \\ ( \\ ) \\ ( \\ ($ |
| Line 2   | END                                                 | Inserted automatically                                                                                                    |

Once the program has finished, press **•** to display the plot without the blinking cursor. Also, remember that running programs can be interrupted by pressing **•** (Please refer to the learning module *Writing a Small Program* for more information about creating and editing programs).

<u>Answer:</u> Figure 10 shows the graph generated by the program. Notice that f(x) does not have a discontinuity at x = -2.

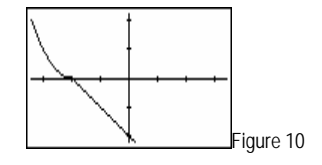

- Example 8: Investigate the behavior of the graph y = sin(x + a) as the value of *a* changes.
- Solution: This can be done by superimposing several plots of the graph for different values of a, and we'll write a small program to do it. Since the program will run in degree mode (we could have chosen another angle unit, though) the range settings will be expressed in degrees, which will be the same as the optimum settings generated by the HP 9g when plotting the built-in graph: sin(). Make sure the angle unit is set to DEG, and press:

 $(\mathbb{S}_{\text{sol}})$   $(\mathbb{S}^{\text{in}} \mathbb{H})$   $(\mathbb{R}^{\text{sol}})$   $(\mathbb{S}^{\text{sol}})$  and  $\checkmark$  as needed,

to display the range and scale values, which are: Xmin = -360, Xmax = 360, Xscl = 180, Ymin = -1.25, Ymax = 1.25, and Yscl = 0.5

Here's the program listing:

#### hp calculators

### HP 9g Graphing Functions - Part 1

| Line   | Command                                 | Keys                                                                                                    |
|--------|-----------------------------------------|----------------------------------------------------------------------------------------------------|
| Line 1 | A=0                                     | (ALPHA) SAVE A) (ALPHA) ENTER (0) (ENTER                                                                                                    |
| Line 2 | RANGE(-360, 360, 180, -1.25, 1.25, 0.5) | $ \begin{array}{c} \hline \\ \hline \\ \hline \\ \hline \\ \hline \\ \hline \\ \hline \\ \hline \\ \hline \\ \hline $                                                                                                    |
| Line 3 | LbI 0:                                  | $(2n_d) \underbrace{\text{INST}}_{(2n_d)} \underbrace{\text{INST}}_{(1)} \underbrace{1}_{(1)} \underbrace{0}_{(1)} \underbrace{\text{IMER}}_{(1)}$                                                                                                    |
| Line 4 | Graph Y=sin(X+A)                        | (For sin H) (ALPHA) (1X) (+2) (ALPHA) (SWE A) ) [MIER                                                                                                    |
| Line 5 | A=A+60                                  | ALPHA SAVE A ALPHA ENTER ALPHA SAVE A +1 6V 01                                                                                                    |
| Line 6 | IF(A ≤120) THEN { GOTO 0 }              | $ \begin{array}{c c} (2_{n_d}) & \text{INST} & \text{INST} & IN$ |
| Line 7 | END                                     | Inserted automatically                                                                                                    |

Notice that a Lbl/GOTO loop is used instead of a FOR loop. This is due to a bug in the calculator that prevents "Graph Y=" instructions from being included in a FOR loop (editing the program once it has been run will hang the calculator: you'll have to press BP + P, which wipes out the entire memory). Since GOTO nesting is limited to three levels, we can plot only three graphs in a loop, which are for  $a = 0^{\circ}$ ,  $60^{\circ}$  and  $120^{\circ}$ . (More graphs can be plotted by adding more loops to the program).

Remember to press 🖙 B) once the program has finished.

<u>Answer:</u> Figure 11 shows the resulting graph display. Changing *a* involves a horizontal translation, i.e. it's the phase shift.

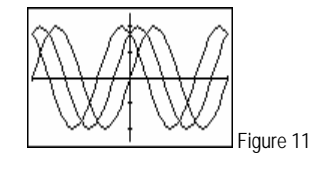